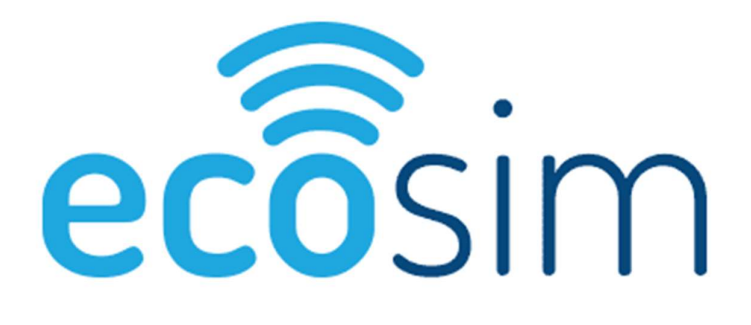

# Installation guide EcoSim eSIM version

Version 1.2\_08/06/2020

**EcoSim Compatible devices** 

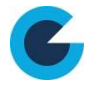

#### Document control

| Date       | version no. | Author | change/addition        |
|------------|-------------|--------|------------------------|
| 5/03/2020  | V1.0        | CYC2   | Initial version        |
| 04/06/2020 | V1.1        | CYC2   | iPhone SE (2020) added |
|            |             |        |                        |
|            |             |        |                        |
|            |             |        |                        |
|            |             |        |                        |

## eSIM - Compatible devices

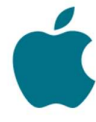

iPhone SE (2020), iPhone 11, 11 Pro, 11 Pro Max iPhone XS, XS Max iPhone XR

iPad Mini iPad Air iPad Pro

Apple Watch Serie 3, 4, 5

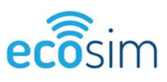

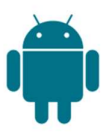

Google Pixel 4, 4 XL Google Pixel 3, 3a, 3a XL Google Chromebook

Huawei P40, P40 Pro Huawei Watch 2 Pro

Samsung Galaxy Fold Samsung S20, S20+, S20 Ultra Samsung Gear S2 & S3

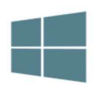

Windows 10

Surface Go 2 Surface Pro X

Samsung Galaxy Book 2

Lenovo Yoga C630 Lenovo <u>Miix</u> 630 Lenovo Yoga 520 Lenovo Yoga 720 laptops

HP Elitebook G5 HP Probook G5 HP Zbook G5 Spectre Folio 13

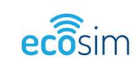

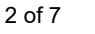

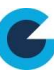

1

### Table of contents

| 1 | IOS - | Apple devices      | .4  |
|---|-------|--------------------|-----|
|   | 1.1   | iPhone SE (2020)   | . 4 |
| 2 | Andro | bid devices        | .5  |
|   | 2.1   | Samsung Galaxy S20 | . 5 |

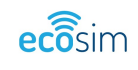

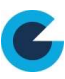

## 1 IOS - Apple devices

#### 1.1 iPhone SE (2020)

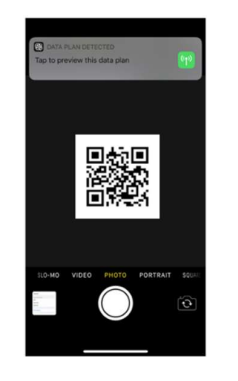

 Open your camera app and scan the QR code you previously received by email

| Add Data Plan                                                |      |
|--------------------------------------------------------------|------|
| A data plan from "Transatel" is ready to<br>added to iPhone. | o be |
|                                                              |      |
|                                                              |      |
|                                                              |      |
|                                                              |      |
| Add Data Plan                                                |      |

 Tap on "continue" and "add data plan" in the following screens
Good to know: EcoSim is a worldwide connectivity service provisioned by Transatel

| Data Plan I al                 | hels       |
|--------------------------------|------------|
| Data Flair Ea                  | 0015       |
| Choose labels for each of your | data plans |
| LABEL FOR +33 0 00 00 00 00    |            |
| My carrier                     |            |
| LABEL FOR YOUR NEW TRANSATEL P | AN         |
| EcoSim                         |            |
|                                |            |
| Continue                       |            |

5. Rename the new plan as EcoSim to find it more easily

| Default                                                         | Line                                          |
|-----------------------------------------------------------------|-----------------------------------------------|
| Your default line is use<br>messages to people wh<br>contacts   | d to call or send<br>to are not in your<br>s. |
| The people in your co<br>ssigned a preferred line<br>Contacts a | ontacts can be<br>at any time in the<br>ipp.  |
| My carrier                                                      | ~                                             |
| EcoSim                                                          |                                               |
| ru can customise this later in Se                               | ttings.                                       |
| Continu                                                         | e                                             |

4. Select your local carrier as default line (for voice)

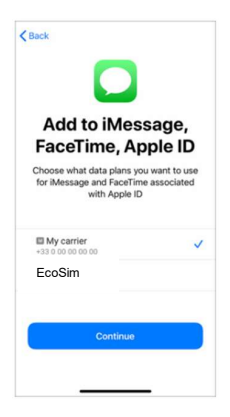

 Select your local carrier for FaceTime & iMessage, You'll be able to use your EcoSim data for iMessage, but as your EcoSim line does not have a phone number you can share, it is

not necessa ry to associate it to your Apple ID

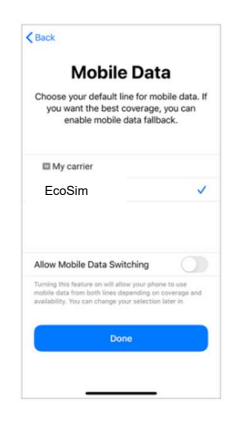

2. Select EcoSim for Mobile Data Do not allow Mobile Data Switching – you would risk roaming on your local carrier

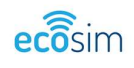

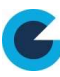

## 2 Android devices

## 2.1 Samsung Galaxy S20

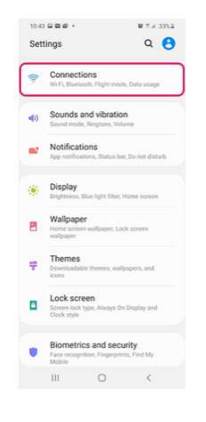

1. Head into your Settings > Connections

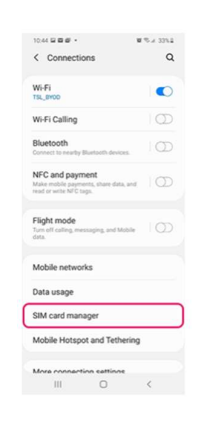

2. Tap on SIM card manager

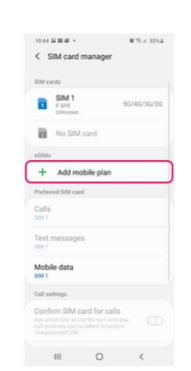

3. Select Add mobile plan

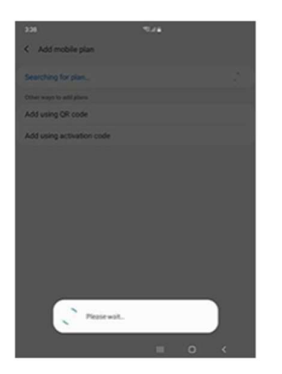

4. Your Galaxy S20/S20+/S20 Ultra will then automatically search for an active network plan

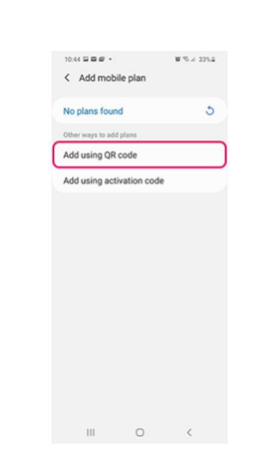

 Go at the bottom of the page 'Other ways to add plans' and choose "Add Using QR code"

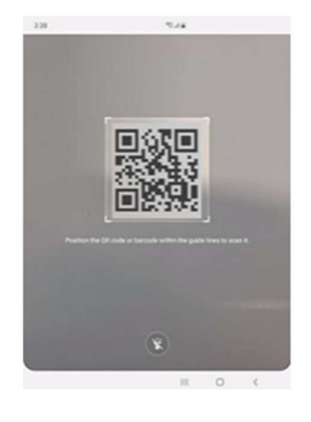

6. Position the QR Code within the guided lines to scan it

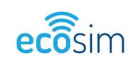

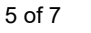

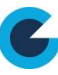

#### eSIM version

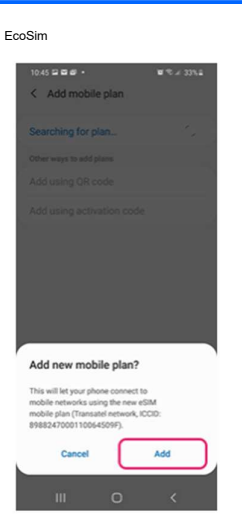

Once the EcoSim/Transatel 7. plan has been detected, tap on Add

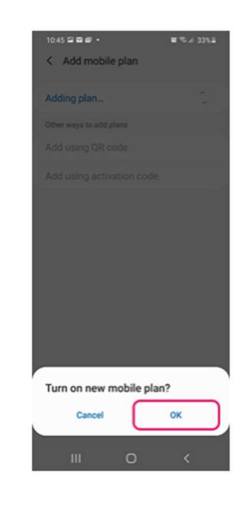

When your plan has been 8. registered, select OK to turn on the plan

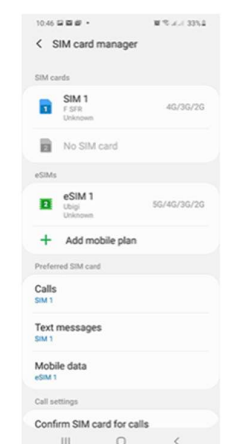

Once you have activated 9. your eSIM, you can view it in SIM card manager

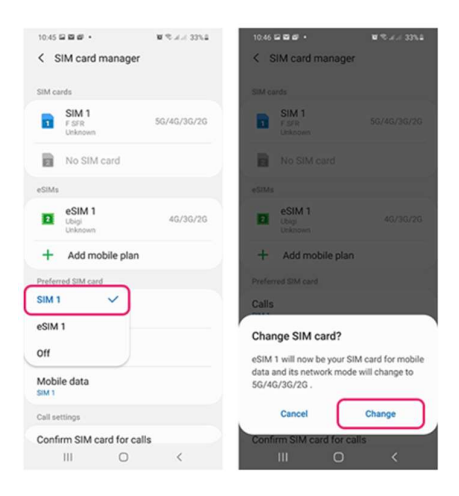

10. In SIM card manager in the Preferred SIM card section, tap on Mobile data and select your new eSIM as preferred.

| 10.46 ½ 🖬 🖬 🔹                                               | W A 77 A 33%2 | 10.46 🖬 ½ 🖬 •                                                                                              | <b>B</b> 4 3                                                              | 7.4 33 |
|-------------------------------------------------------------|---------------|----------------------------------------------------------------------------------------------------|---------------------------------------------------------------------------|--------|
| < Connections                                               | ۹             | < <b>49</b> .0 <del>000 (0000)</del>                                                                       | •                                                                         | ~      |
| Wi-Fi<br>Connect to Wi-Fi networks.                         | D             | Data roaming<br>Using mobile data while M<br>in additional charges.                                        | paming may result                                                         | •      |
| Wi-Fi Calling                                               | $\Box$        | VoLTE calls SIM 1                                                                                          |                                                                           |        |
| Bluetooth<br>Connect to nearby Blaetooth device             |               | Use 4G data networks for calls whenever<br>possible.                                                       |                                                                           | -      |
| NFC and payment                                             |               | Network mode SIN<br>40/30/20 (auto connect)                                                                | 11                                                                        |        |
| ead or write NFC tags.                                      |               | Network mode eSI<br>56/46/36/26 (auto com                                                                  | M 1<br>ect)                                                               |        |
| Flight mode<br>furn off calling, messaging, and Mo<br>lata. | ble D         | Use mobile data du<br>Keep your data connectio<br>temporarity using the call<br>data. This may result in a | Iring calls<br>In during calls by<br>SIM for mobile<br>Iditional charges. | C      |
| Nobile networks                                             |               | Access Point Nam                                                                                           | es                                                                        |        |
| Data usage                                                  |               | Network operators                                                                                          |                                                                           |        |
| SIM card manager                                            |               |                                                                                                    |                                                                           |        |
| Mobile Hotspot and Tethe                                    | ring          |                                                                                                    |                                                                           |        |
| More connection estime                                      |               |                                                                                                    |                                                                           |        |
|                                                             | 1             | 111                                                                                                    | 0                                                                         | <      |

11. Back in the Connections menu, tap on Mobile networks and put the Data roaming feature ON

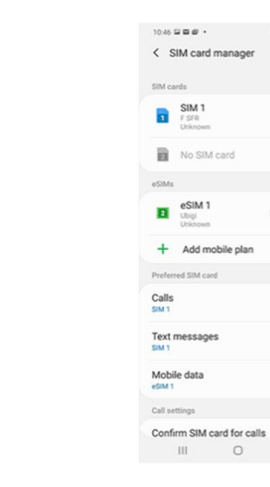

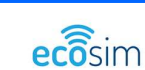

| 10.46 🖬 ½ 🖬 • 🖬 🖉 🖉 🖉 33% 🕮                                                                                                    | 10.47 🖬 🖬 🖉 • 🔤 🧟 A 32% 🖬                                     | 10.47 월 월 년 • 월 3 4 3 32% 월                |  |  |
|----------------------------------------------------------------------------------------------------|---------------------------------------------------------------|--------------------------------------------|--|--|
| < Mobile networks                                                                                                    | < Access Point Names Add :                                    | < Edit access point :                      |  |  |
| Data roaming                                                                                                    |                                                               | Name                                       |  |  |
| in additional charges.                                                                                                    |                                                               |                                            |  |  |
| VoLTE calls SIM 1<br>Use 4G data networks for calls whenever<br>possible.                                                        |                                                               | APN<br>Not set                             |  |  |
| Network mode SIM 1                                                                                                    |                                                               | Proxy<br>Not set<br>Port                   |  |  |
| 40/30/26 (auto connect)                                                                                                    |                                                               |                                            |  |  |
| Network mode eSIM 1<br>50/40/30/20 (auto connect)                                                                                |                                                               | Not set                                    |  |  |
| Use mobile data during calls                                                                                                    | Access Point Name settings are not available for this<br>user | Username<br>Not set<br>Password<br>Not set |  |  |
| Keep your data connection during calls by temporarily using the call SIM for mobile data. This may result in additional charges. |                                                               |                                            |  |  |
| Access Point Names                                                                                                    |                                                               | Server                                     |  |  |
| Network operators                                                                                                    |                                                               | Not set                                    |  |  |
|                                                                                                    |                                                               | MMSC<br>Not set                            |  |  |
|                                                                                                    |                                                               | MMS proxy<br>Not set                       |  |  |
|                                                                                                    | SIM 1 E eSIM 1                                                | MAR and                                    |  |  |
| III O <                                                                                                    |                                                               | III O <                                    |  |  |
|                                                                                                    |                                                               |                                            |  |  |

12. Then you need to set up the APN settings: In the menu Mobile networks > Access Point Names, select your eSIM and tap on Add and fill in with the following information and save: Name : EcoSim APN : mobiledata

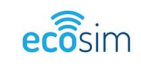

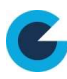